Indian Red Cross Society

Haryana State Branch

# **User Manual**

## ONE DAY BASIC FIRST AID TRAINING FOR DRIVING LICENCE

VERSION: 0.1

Sep 2020

#### Notice

This is a controlled document. Unauthorized access, copying, replication or usage for a purpose other than for which it is intended, are prohibited. All trademarks that appear in the document have been used for identification purposes only and belong to their respective companies.

# Table of Contents

| 1.  | Introduction                   | . 4 |
|-----|--------------------------------|-----|
| 1.  | 1 Purpose                      | . 4 |
| 1.  | 2 Important Points             | . 4 |
| 2.  | New Registration               | . 5 |
| 3.  | Applicant Login                | . 8 |
| 4.  | Dashboard (Personal Details)   | 10  |
| 5.  | Apply for Training             | 11  |
| 6.  | Training Status (Offline Mode) | 16  |
| 7.  | Training Status (Online Mode)  | 20  |
| 8.  | Online Training                | 22  |
| 9.  | Payment Details                | 31  |
| 10. | Download Certificate           | 32  |

# **1. Introduction**

#### 1.1 Purpose

The purpose of this User Manual is to help user to guide how to register for online one day basic first aid training for DL

#### **1.2 Important Points**

The URL to be used http://haryanaredcross.in/

## 2. New Registration

1. The applicant will access the online training portal (http://onlineharyanaredcross.in) for one-time registration, where applicant will click on register online button as shown in below mention picture.

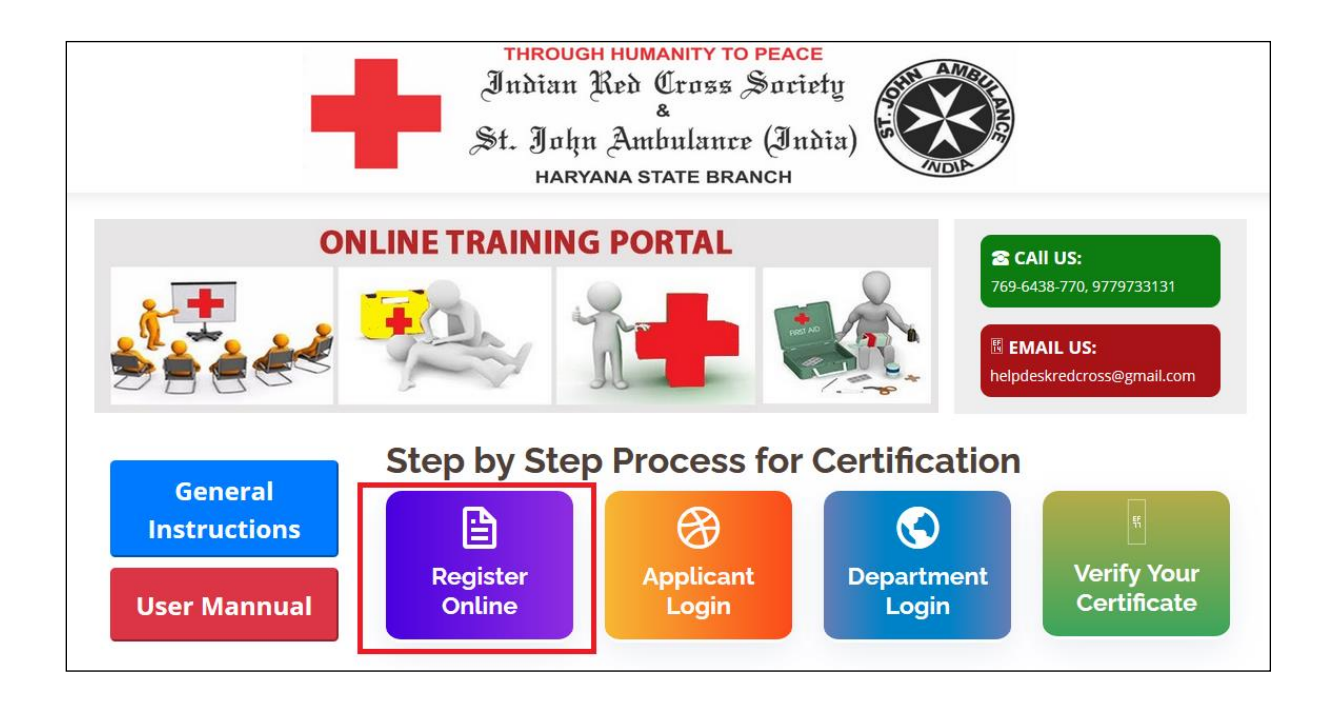

Figure 1: Home Page

2. After clicking the tab of "Register online" the next page will appear where candidate has to submit form after filling the form with all necessary details as shown below.

| Personal Details     |                                   |                                                                                             |                                                                                                |
|----------------------|-----------------------------------|---------------------------------------------------------------------------------------------|------------------------------------------------------------------------------------------------|
| Candidate's Name* :  |                                   | Father's Name* :                                                                            |                                                                                                |
| Gender* :            | Select V                          | Date of Birth* :                                                                            | -Da V -Month V -Year V                                                                         |
| Blood Group* :       | Select 🗸                          | Education/Qualification :                                                                   | Select                                                                                         |
| Contact Detalls      |                                   |                                                                                             |                                                                                                |
| Address/Locality* :  |                                   | City/Town/Village :                                                                         |                                                                                                |
| Tehsil/Post Office : |                                   | District* :                                                                                 |                                                                                                |
| State* :             | Select                            | PinCode* :                                                                                  |                                                                                                |
| Mobile No.* :        |                                   | Email ID :                                                                                  |                                                                                                |
| Upload Photo         | If Photo<br>Upload Photo :        | o is not loaded in appropriate forma<br>Allowed Photo Size - 10<br>Browse No file selected. | t, your application is liable to get rejected.<br>KB to 50 KB File Type : *.jpeg, *.gif, *.png |
| Security Code        | Enter Security Code * :           | 043071 <b>Ç</b>                                                                             |                                                                                                |
| 🗌 I hereby dec       | lare that the information given i | n this application is true and correc                                                       | t to the best of my knowledge                                                                  |

#### Figure 2: Registration Form

3. After filling the registration form the next page will appear in which applicant User ID and password will be displayed and SMS will be trigged on the registered number to user.

| Registration                                                                                                    | $\otimes$                                                                                                    | Select Training                               | ⊘                                                    | Fee Payment        |
|----------------------------------------------------------------------------------------------------|----------------------------------------------------------------------------------------------------|-----------------------------------------------|------------------------------------------------------|--------------------|
|                                                                                                    |                                                                                                    |                                               |                                                      |                    |
| Registration       Select Training       Fee Payment         Choose Course       Welcome to Red Cross Training Programme.<br>Your form has been registered with us with Registration No. 2000000824.<br>Which is your Username and password is your Date of birth (DD/MM/YYYY)<br>Please note down your Registration No. for further referance.       Training Program *:Select         Training Program *:      Select       District Name *:Select         Training Centre *:       Mode of Training *: O Offline O Online |                                                                                                    |                                               |                                                      |                    |
|                                                                                                    |                                                                                                    |                                               |                                                      |                    |
| Your                                                                                                    | Welcome to                                                                                                    | o Red Cross Training<br>ered with us with R   | Programme.                                           | 00824.             |
| Which                                                                                                    | is your Username an<br>Please note down                                                                                                    | d password is your<br>your Registration No. f | <b>Date of birth (DD/MM</b><br>or further referance. | /YYYY)             |
|                                                                                                    |                                                                                                    |                                               |                                                      |                    |
|                                                                                                    |                                                                                                    |                                               | District Name * :                                    | Colort             |
| Training Program *ser                                                                                                    | Registration       Select Training       Fee Payment         Course       Welcome to Red Cross Training Programme.<br>Your form has been registered with us with Registration No. 200000824.<br>Which is your Username and password is your Date of birth (DD/MM/YYYY)<br>Please note down your Registration No. for further referance.       Image: Constraining Program *: -Select         Training Program *:       -Select       Image: District Name *: -Select       Image: Constraining *: Constraining *: Constraining |                                               |                                                      |                    |
| Training Centre * :                                                                                                    |                                                                                                    | ~                                             | Mode of Training * :                                 | ○ Offline ○ Online |
| Terisine Data * .                                                                                                    |                                                                                                    |                                               |                                                      |                    |

Figure 3: Account created

## 3. Applicant Login

**1.** After Successful registration user will either will continue to select training course or login from home page through "**Applicant login screen**".

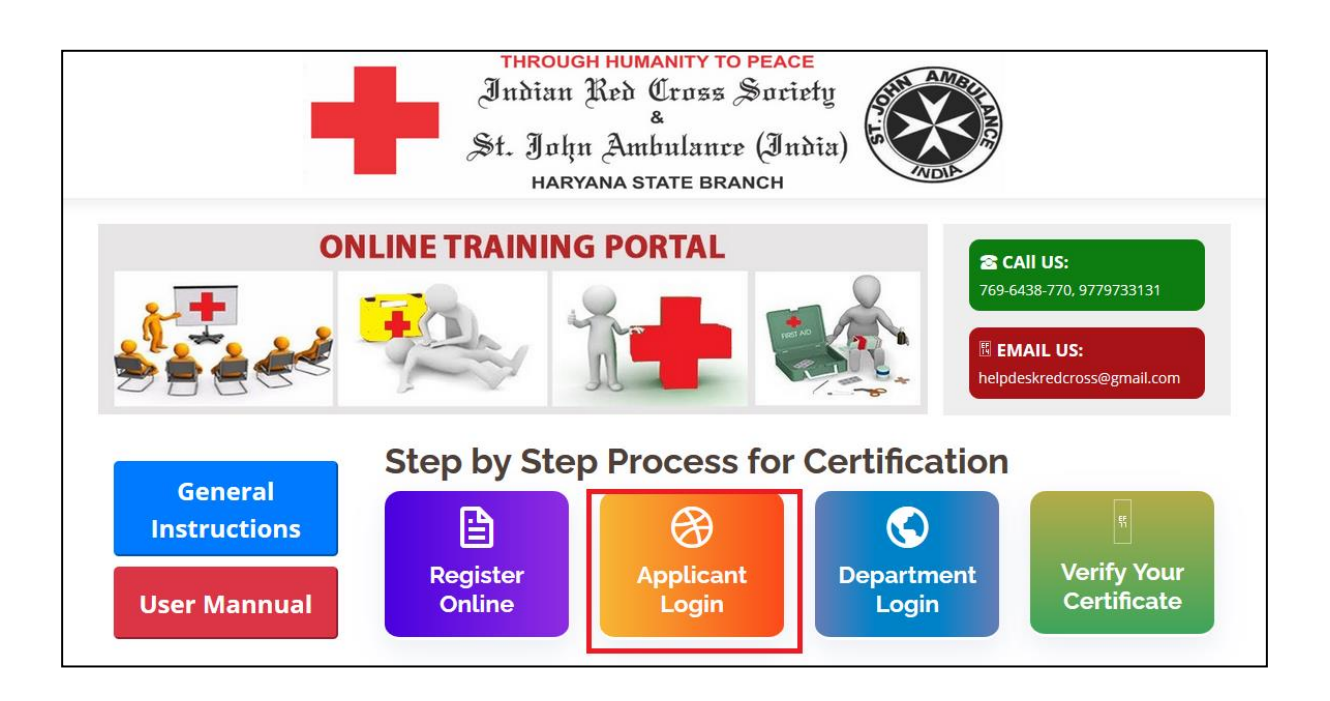

Figure 4: Applicant Login

**2.** A login screen will display where applicant can login through entering username and password received on their Mobile through SMS.

|                  | THROUGH HUMANITY TO PEACE<br>Indian Red Cross Society<br>&<br>St. John Ambulance (India)<br>HARYANA STATE BRANCH |                |
|------------------|----------------------------------------------------------------------------------------------------|----------------|
| Home             |                                                                                                    |                |
|                  | Already Registered Applicants Login Here                                                                         |                |
|                  | Password * : dd/mm/yyyy<br>Enter Security Code * :                                                               |                |
|                  | Security Code : 886765                                                                                           |                |
| For any query pl | <u>Forget Registration No. or Password ?</u>                                                                     | gistration No. |
|                  |                                                                                                    | -              |

Figure 5: Already registered login screen

## 4. Dashboard (Personal Details)

**1.** After login, Applicant dashboard will be open with multiple options on the left side from which Person details of the applicant will be displayed as shown below

|                      |                                | Applicant Dashboard                                                       |                     |
|----------------------|--------------------------------|---------------------------------------------------------------------------|---------------------|
| Personal Details     |                                | Personal Details                                                          |                     |
| Apply For Training   | Registration                   | : 200000824                                                               |                     |
| Training Status      | No.<br>Fee Status<br>Candidate | : FEE PENDING                                                             |                     |
| Online Training      | Name<br>Father's Name          | : SUNIL<br>: BANSAL                                                       |                     |
| Payment Details      | Gender<br>Date of Birth        | : Male<br>: 13/12/1988                                                    |                     |
| Download Certificate | Blood Group<br>Mobile No.      | : AB+<br>: 9815948626 Q                                                   | ualification : 12th |
|                      | Email ID<br>Address            | : sunil.bansal1988@gmail.com<br>: HOUSE NO 8 B GOVIND VIHAR BALTANA MOHAI | I, Harvana - 140604 |

**Figure 6: Personal Details** 

# 5. Apply for Training

**1.** Click on "Apply for Training" option to select training program, District centre, Training centre, Mode of Training and Training date. On selecting Offline Mode list of only working days will be displayed. Then user will click on "Pay Fee" button.

|                                                                                                    | Applicant Dashboard                                                                           |  |  |  |  |  |
|----------------------------------------------------------------------------------------------------|-----------------------------------------------------------------------------------------------|--|--|--|--|--|
| Personal Details                                                                                                    |                                                                                               |  |  |  |  |  |
|                                                                                                    | Apply For Training                                                                            |  |  |  |  |  |
| Apply For Training                                                                                                    | Choose Course                                                                                 |  |  |  |  |  |
| Training Status                                                                                                    | Registration No. : 200000824                                                                  |  |  |  |  |  |
| Applicant Dashboard     Personal Details     Apply For Training     Choose Course     Training Status     Online Training   Payment Details     Download Certificate     Security Code     Itable = :     Itable = : </th <th>Training Program * :Select V District Centre * :Select V</th> | Training Program * :Select V District Centre * :Select V                                      |  |  |  |  |  |
|                                                                                                    | Training Centre * : Mode of Training * : O Offline O Online                                   |  |  |  |  |  |
| Payment Details                                                                                                    | Select Training Date * :                                                                      |  |  |  |  |  |
| Download Certificate                                                                                                    | Security Code                                                                                 |  |  |  |  |  |
|                                                                                                    | 177147     C2       Enter Security Code * :                                                   |  |  |  |  |  |
|                                                                                                    | I have read all Important Instructions carefully. (Click here to read Important Instructions) |  |  |  |  |  |
|                                                                                                    | PAY FEE                                                                                       |  |  |  |  |  |

Figure 7: Apply for Training

**2.** To apply online training select Mode of training to "Online", District centre, Training centre and Security code, then user will click on "Pay Fee" button.

|                      | Applicant Dashboard                                                                                                    |  |  |  |  |  |  |  |
|----------------------|----------------------------------------------------------------------------------------------------|--|--|--|--|--|--|--|
| Personal Details     | Apply For Training                                                                                                    |  |  |  |  |  |  |  |
| Apply For Training   | Choose Course                                                                                                    |  |  |  |  |  |  |  |
| Training Status      | Registration No. : 200000824                                                                                                    |  |  |  |  |  |  |  |
| Online Training      | Training Program * :       Basic First Aid Training For Driving Lic       District Centre * :       AMBALA         Training Centre * :       AMBALA       Mode of Training * :       O Offline        Online |  |  |  |  |  |  |  |
| Payment Details      | Course Fee : <b>Rs. 300</b>                                                                                                    |  |  |  |  |  |  |  |
| Download Certificate | Security Code                                                                                                    |  |  |  |  |  |  |  |
|                      | 303558 <b>C</b>                                                                                                    |  |  |  |  |  |  |  |
|                      | I have read all Important Instructions carefully. (Click here to read Important Instructions)                                                                                                    |  |  |  |  |  |  |  |
|                      | PAY FEE                                                                                                    |  |  |  |  |  |  |  |

Figure 8: Apply for Online Training

3. After click on Pay fee user to redirect to payment gateway where applicant have to pay your fee online as shown below

| ATOM<br>an NTT DATA Company |                                                                                                    | an NTT DATA Company                |
|-----------------------------|----------------------------------------------------------------------------------------------------|------------------------------------|
| PAYMENT MODE                | Credit Card                                                                                             | Amount Payable ₹ 300.00            |
| Debit Card Met Banking      | Credit Card Number     01     2020     CVV /       Name On Card                                         | MULTI PRODUCT TESTING              |
|                             | Bank Name                                                                                               | Iransaction Id :559588418917092020 |
| E Challan                   | Mobile Number  Mobile Number  Please tick the box option for Standing Instruction on your credit card ? |                                    |
|                             |                                                                                                    |                                    |
|                             | Cancel Pay Now                                                                                          |                                    |

Figure 8: Payment Gateway

4. After successful transaction a "Payment Receipt" will be generated as shown below.

| THROUGH<br>Indian A<br>St. John<br>Harya                                                                                                    | Ambulance (India)                                                                                                    |
|----------------------------------------------------------------------------------------------------|----------------------------------------------------------------------------------------------------|
| Pay                                                                                                    | ment Receipt                                                                                                    |
| Applicant Name : SUNIL                                                                                                    | Father's Name : BANSAL                                                                                                    |
| Date of Birth : 13/12/1988                                                                                                    | Registration No. : 200000830                                                                                                    |
| Fee Paid : 300                                                                                                    | Transaction Date : 18/10/2020                                                                                                    |
| Transaction ID : 12345678                                                                                                    | Aggregator Name : IDBI Bank                                                                                                    |
| Training Date : 18/10/2020                                                                                                    | Training Centre : AMBALA                                                                                                    |
| Mode of Training : Online                                                                                                    |                                                                                                    |
| Training Program : Basic Road Safety                                                                                                    | and First Aid Training For Driving Licence                                                                                              |
|                                                                                                    |                                                                                                    |
| Instructions for Online Mode: -                                                                                                    |                                                                                                    |
| <ol> <li>You have to complete your online training co<br/>will be cancelled and you have to register again</li> <li>System will provide maximum 5 attempts to<br/>3. Candidate will not be required to visit any training<br/>4. Your Internet speed chould be more than 2.1</li> </ol> | nurse before 21/10/2020 (11:59 PM) otherwise your registration<br>pass the assessment.<br>aining centre.<br>When Kindly ensure the same |
| Note: - To track your status, Kindly visit : http                                                                                                    | p://haryanaredcross.in                                                                                                    |

Figure 9: Payment Receipt (For Online Mode)

| THROUGH<br>Indian J<br>St. John<br>Harya                                                                                                    | Ambulance (India)                                                    |
|----------------------------------------------------------------------------------------------------|----------------------------------------------------------------------|
| Payı                                                                                                    | ment Receipt                                                         |
| Applicant Name : MUKESH                                                                                                    | Father's Name : KARAM SINGH                                          |
| Date of Birth : 01/01/2000                                                                                                    | Registration No. : 200000001                                         |
| Fee Paid : 300                                                                                                    | Transaction Date : 21/09/2020                                        |
| Transaction ID : 500104081499                                                                                                    | Aggregator Name : IDBI Bank                                          |
| Training Date : 24/09/2020                                                                                                    | Training Centre : PANCHKULA                                          |
| Mode of Training : Offline                                                                                                    |                                                                      |
| Training Program : Basic Road Safety                                                                                                    | and First Aid Training For Driving Licence                           |
|                                                                                                    |                                                                      |
|                                                                                                    |                                                                      |
| Instructions for Offline Mode: -                                                                                                    |                                                                      |
| <ol> <li>If candidate have applied for training same of<br/>without any fail.</li> </ol>                                                                                                 | day, then candidate has to report to training centre immediately     |
| <ol> <li>If candidate have applied for any future date<br/>where training time will be assigned as per the<br/>2. If endidate is absent as the activities</li> </ol>                     | availability.                                                        |
| <ol> <li>ar candidate is absent on the applied training<br/>your training without any extra fees.</li> <li>Candidate have to re-schedule training withi<br/>will be canceled.</li> </ol> | n next 3 days from the date of absent otherwise his/her registration |
| Note: - To track your status, Kindly visit : <u>http</u>                                                                                                    | p://haryanaredcross.in                                               |

Payment Receipt (For Offline Mode)

Page 15 of 33

### 6. Training Status (Offline Mode)

1. Click on "Training Status" to track status of training you applied for. System displays training status "Pending" if your training is yet to complete as shown below.

|                      |                                                 | Ар              | plicant Dash  | board        |                                    |                          |
|----------------------|-------------------------------------------------|-----------------|---------------|--------------|------------------------------------|--------------------------|
| Personal Details     |                                                 | Hist            | ory / Applica | tion Status  | $\sum_{i=1}^{n} \langle i \rangle$ |                          |
| Apply For Training   | Course Name                                     | Training Centre | Training Date | Traning Mode | Training Status                    | Click Here<br>For Status |
| Training Status      | Basic First Aid Training<br>For Driving Licence | JHAJJAR         | 24/09/2020    | Offline      | Pending                            | Click Here               |
| Online Training      |                                                 |                 |               |              |                                    |                          |
| Payment Details      |                                                 |                 |               |              |                                    |                          |
| Download Certificate |                                                 |                 |               |              |                                    |                          |

#### Figure 10: Training Status (Pending)

2. On completion of training system displays "Completed" in training status. Applicant can download his/her Certificate after clicking on "Download Certificate" button.

|                      |                                                    | Ap              | plicant Dash   | board        |                      |                          |
|----------------------|----------------------------------------------------|-----------------|----------------|--------------|----------------------|--------------------------|
| Personal Details     |                                                    |                 |                |              | $\lambda = -\lambda$ | $\lambda_{-}$            |
| Analy For Training   |                                                    | His             | tory / Applica | tion Status  |                      |                          |
| Apply For Training   | Course Name                                        | Training Centre | Training Date  | Traning Mode | Training Status      | Click Here<br>For Status |
| Training Status      | Basic First Aid<br>Training For Driving<br>Licence | JHAJJAR         | 24/09/2020     | Offline      | Completed            | Click Here               |
| Online Training      |                                                    |                 |                |              |                      |                          |
| Payment Details      |                                                    |                 | DOWNLOAD CERT  | IFICATE      |                      |                          |
| Download Certificate |                                                    |                 |                |              |                      |                          |

Figure 11: Training Status (Completed)

3. If applicant will not be able to present in the training on the schedule date for the first time, then "Absent" status will be displayed as shown below.

| Applicant Dashboard                             |                                                                |                                                                                                    |                                                                                                    |                                                                                                    |                                                                                                    |
|-------------------------------------------------|----------------------------------------------------------------|----------------------------------------------------------------------------------------------------|----------------------------------------------------------------------------------------------------|----------------------------------------------------------------------------------------------------|----------------------------------------------------------------------------------------------------|
|                                                 |                                                                |                                                                                                    |                                                                                                    | $\sum I$                                                                                                    | $X A^{-2}$                                                                                                    |
| History / Application Status                    |                                                                |                                                                                                    |                                                                                                    |                                                                                                    |                                                                                                    |
| Course Name                                     | Training Centre                                                | Training Date                                                                                        | Traning Mode                                                                                                    | Training Status                                                                                                    | Click Here<br>For Status                                                                                                    |
| Basic First Aid Training<br>For Driving Licence | JHAJJAR                                                        | 25/09/2020                                                                                           | Offline                                                                                                    | Absent                                                                                                    | Click Here                                                                                                    |
|                                                 |                                                                |                                                                                                    |                                                                                                    |                                                                                                    |                                                                                                    |
|                                                 |                                                                |                                                                                                    |                                                                                                    |                                                                                                    |                                                                                                    |
|                                                 |                                                                |                                                                                                    |                                                                                                    |                                                                                                    |                                                                                                    |
|                                                 | Course Name<br>Basic First Aid Training<br>For Driving Licence | Ap<br>Hist<br>Course Name Training Centre<br>Basic First Aid Training<br>For Driving Licence JHAJJAR | Course Name       Training Centre       Training Date         Basic First Aid Training<br>For Driving Licence       JHAJJAR       25/09/2020 | Applicant Dashboard         History / Application Status         Course Name       Training Centre       Training Date       Training Mode         Basic First Aid Training<br>For Driving Licence       JHAJJAR       25/09/2020       Offline | Applicant Dashboard         History / Application Status         Course Name       Training Centre       Training Date       Training Mode       Training Status         Basic First Ald Training<br>For Driving Licence       JHAJJAR       25/09/2020       Offline       Absent |

#### Figure 12: Training Status (Absent)

4. Applicant will have option to reschedule his/her training only at once. Applicant can click on "Reschedule Training" button to select next date for training.

|                      | Applicant Dashboard                                |                 |               |              |                 |                          |
|----------------------|----------------------------------------------------|-----------------|---------------|--------------|-----------------|--------------------------|
| Personal Details     |                                                    |                 |               |              | $\lambda = -A$  |                          |
| Apply For Training   | History / Application Status                       |                 |               |              |                 |                          |
|                      | Course Name                                        | Training Centre | Training Date | Traning Mode | Training Status | Click Here<br>For Status |
| Training Status      | Basic First Aid<br>Training For Driving<br>Licence | JHAJJAR         | 25/09/2020    | Offline      | Absent          | Click Here               |
| Online Training      |                                                    | <b>F</b>        |               |              |                 |                          |
| Payment Details      |                                                    | L               | RESCHEDULE TR | AINING       |                 |                          |
| Download Certificate |                                                    |                 |               |              |                 |                          |
|                      |                                                    |                 |               |              |                 |                          |

Figure 13: Training Status (Absent)

| Personal Details     |                                |
|----------------------|--------------------------------|
|                      | Reschedule Training Date       |
| Apply For Training   | Reschedule Training Date       |
| Training Status      | Registration No.: 200000696    |
| Online Training      | Select Training Date * :Select |
| Payment Details      | SUBMIT                         |
| Download Certificate |                                |

5. Applicant will have to new "Training date" as shown below, then applicant click on Submit button.

|                    | ş                                 | &<br>St.John Ambulance (Indía)<br>Hadvana state branch      | LIG MARG      |  |  |  |
|--------------------|-----------------------------------|-------------------------------------------------------------|---------------|--|--|--|
|                    |                                   | New Training Date (28/09/2020) is Rescheduled Successfully. | <u>Logout</u> |  |  |  |
|                    |                                   | ок                                                          | ard           |  |  |  |
| Personal Details   |                                   | Reschedule Traini                                           | ng Date       |  |  |  |
| Apply For Training | Reschedule Training               | Date                                                        |               |  |  |  |
| Training Status    | Registration No. : 200000696      |                                                             |               |  |  |  |
| Online Training    | Select Training Date * : -Select- |                                                             |               |  |  |  |

6. On submitting, Training will be rescheduled to selected date.

7. If applicant will not be able to present again (Second Time after rescheduling his/her training) in the training on the reschedule date, then "cancelled" status will be displayed as shown below. Applicant has to pay fee again to continue training further.

|                      | Applicant Dashboard                             |                 |                |              |                 |                          |
|----------------------|-------------------------------------------------|-----------------|----------------|--------------|-----------------|--------------------------|
| Personal Details     |                                                 | Hist            | tory / Applica | tion Status  |                 |                          |
| Apply For Training   | Course Name                                     | Training Centre | Training Date  | Traning Mode | Training Status | Click Here<br>For Status |
| Training Status      | Basic First Aid Training<br>For Driving Licence | JHAJJAR         | 28/09/2020     | Offline      | Cancelled       | Click Here               |
| Online Training      |                                                 |                 |                |              |                 |                          |
| Payment Details      |                                                 |                 |                |              |                 |                          |
| Download Certificate |                                                 |                 |                |              |                 |                          |

## 7. Training Status (Online Mode)

1. Click on "Training Status" to track status of training you applied for. System displays training status "Pending" if your online training course is yet to complete as shown below.

| Applicant Dashboard |                                                 |                 |                |              |                 |                          |
|---------------------|-------------------------------------------------|-----------------|----------------|--------------|-----------------|--------------------------|
| Personal Details    |                                                 | Hist            | ory / Applicat | tion Status  | X               | <u>}_/</u> =             |
| Apply For Training  | Course Name                                     | Training Centre | Training Date  | Traning Mode | Training Status | Click Here<br>For Status |
| Training Status     | Basic First Aid Training<br>For Driving Licence | AMBALA          | 16/10/2020     | Online       | Pending         | Click Here               |
| Online Training     |                                                 |                 |                |              |                 |                          |

#### Training Status (Pending)

2. System displays training status "completed" if your online training is completed as shown below.

|                      |                                                 | Ap              | plicant Dash   | board        |                 |            |
|----------------------|-------------------------------------------------|-----------------|----------------|--------------|-----------------|------------|
| Personal Details     |                                                 | Hist            | ory / Applicat | tion Status  |                 |            |
| Apply For Training   | Course Name                                     | Training Centre | Training Date  | Traning Mode | Training Status | Click Here |
| Training Status      | Basic First Aid Training<br>For Driving Licence | AMBALA          | 12/10/2020     | Online       | Completed       | Click Here |
| Online Training      |                                                 |                 |                |              |                 |            |
| Payment Details      |                                                 |                 |                |              |                 |            |
| Download Certificate |                                                 |                 |                |              |                 |            |

Training Status (Completed)

3. DOWNLOAD CERTIFICATE" button will be displayed when applicant click on "Click Here" link. On click on "Download certificate" certificate will be downloaded.

|                    | Applicant Dashboard                                |                 |               |              |                 |                          |
|--------------------|----------------------------------------------------|-----------------|---------------|--------------|-----------------|--------------------------|
| Personal Details   |                                                    |                 | $\Delta = -i$ |              | $\sum I$        | A_/_*                    |
|                    | History / Application Status                       |                 |               |              |                 |                          |
| Apply For Training | Course Name                                        | Training Centre | Training Date | Traning Mode | Training Status | Click Here<br>For Status |
| Training Status    | Basic First Aid<br>Training For Driving<br>Licence | AMBALA          | 16/10/2020    | Online       | Completed       | <u>Click Here</u>        |
| Online Training    |                                                    | _               |               |              |                 |                          |
| Payment Details    |                                                    |                 | DOWNLOAD CERT | IFICATE      |                 |                          |

Download Certificate

### 8. Online Training

1. To start online training click on "Online Training" button. Online training Instructions will be displayed. Applicant have to complete training course within three days from the date of payment otherwise applicant registration will be cancelled.

|                      | Applicant Dashboard                                                                                                    |
|----------------------|----------------------------------------------------------------------------------------------------|
| Personal Details     |                                                                                                    |
| Apply For Training   | Online Training Instructions Online training module consists of two sections –                                                                                                    |
| Training Status      | a) Training Course<br>b) Training Assessment                                                                                                    |
| Online Training      | Candidate has to complete the training course to 100 % before moving to the assessment section.     "Next" button will be enabled only after playing complete video.     Candidate has to click on "NEXT" button to proceed to next module.                                                                        |
| Payment Details      | <ul> <li>Tick (ü) mark will be displayed on completing any sub module.</li> <li>A progress percentage will be displayed on the top.</li> <li>On completion of every sub module, progress percentage will be updated.</li> <li>In the end of each module sample questions and answers will be displayed.</li> </ul> |
| Download Certificate | Training Assessment-         •       Total number of questions will be 15.                                                                                                    |

2. After reading all the instructions applicant will provide consent and click on "START TRAINING" button as displayed in the below screenshot: -

|                      | Online Training Instructions                                                                                                    |
|----------------------|----------------------------------------------------------------------------------------------------|
| Apply For Training   | Online training module consists of two sections –                                                                                                    |
| Training Status      | a) Training Course<br>b) Training Assessment                                                                                                    |
| Online Training      | Training Course - Candidate has to complete the training course to 100 % before moving to the assessment section. ("Next" button will be enabled only after playing complete video. Condidate has to a click or ("NEXT") button to any contract module.                                                                                                    |
| Payment Details      | Canadate has to click of meXr butch to proceed to next module.     Trick (i) mark will be displayed on completing any sub module.     A progress percentage will be displayed on the top.     On completion of every sub module, progress percentage will be updated.     In the end of each module sample questions and answers will be displayed.                                                                                                    |
| Download Certificate | <ul> <li>Training Assessment-</li> <li>Total number of questions will be 15.</li> <li>Consider your response to question carefully, before moving to the next question. If still you have any doubt you can move to previous response by clicking on previous button and can change your response.</li> <li>Candidate has to score more than 50 % marks to pass the assessment.</li> <li>System will provide maximum 5 attempts to pass the assessment.</li> <li>If candidate fails to pass the assessment after completing all the 5 attempts, then candidate has to register again on the portal.</li> <li>On successful completion of assessment "Download Certificate" link will be displayed to download the certificate.</li> </ul> |
|                      | START TRAINING                                                                                                    |

Page 22 of 33

3. On click on "START TRAINING" Training course will be started as displayed in the below screenshot.

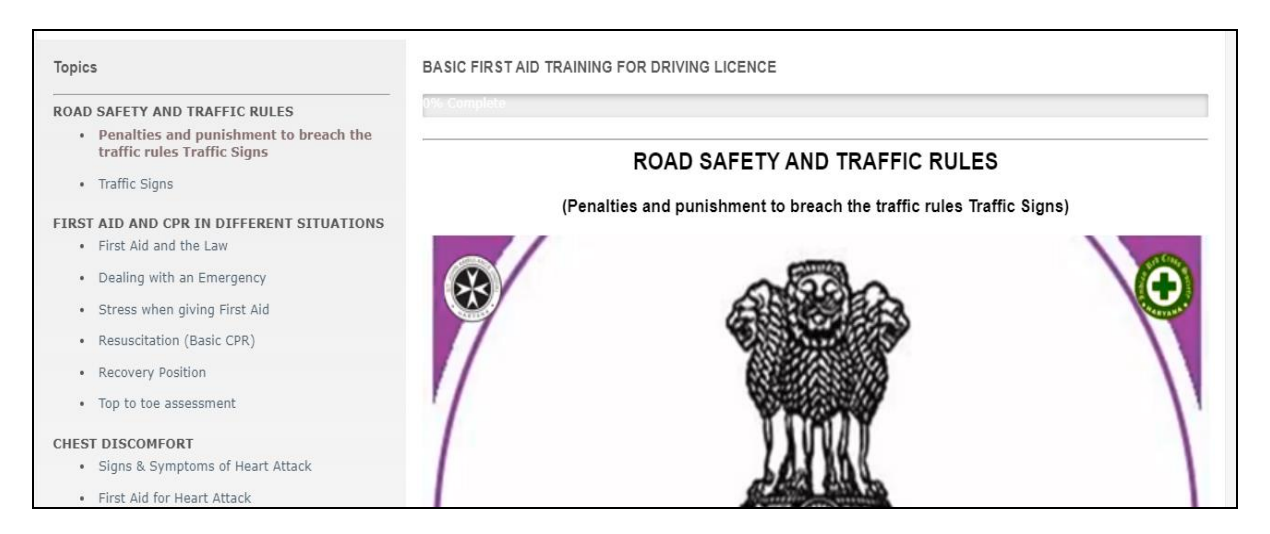

4. Video will be auto played which applicant will not be able to forward as displayed in the screenshot.

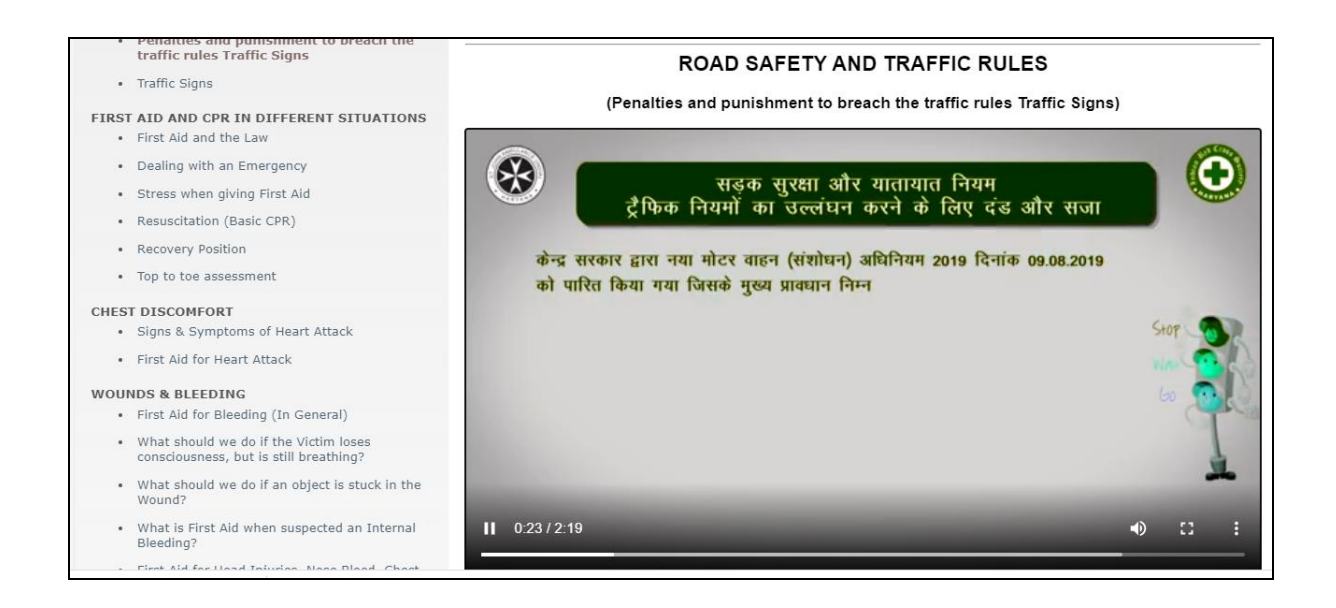

5. Training course topic links will be displayed on the left side. On click on the link training content and video will be open on the right side.

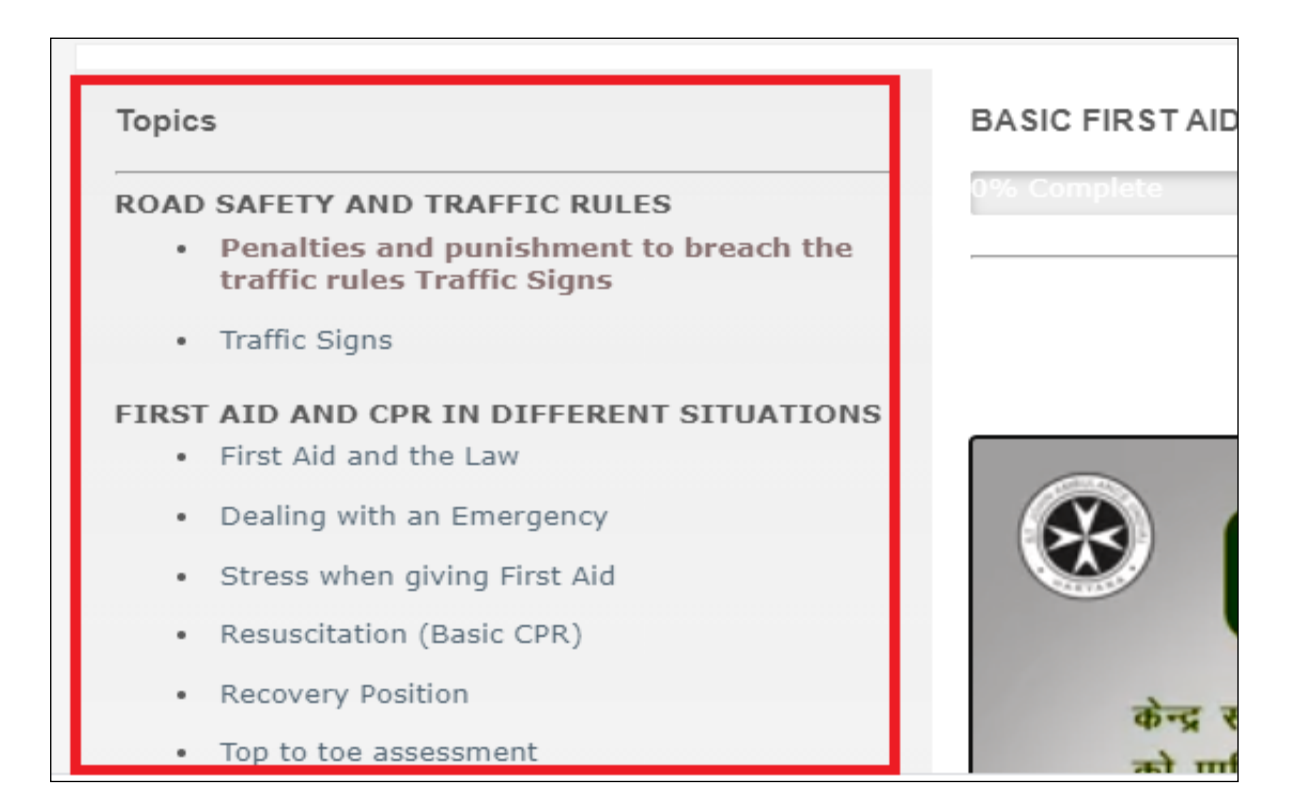

6. On the end of each page "NEXT" button will be displayed. "NEXT" button will be disabled until you played the complete video.

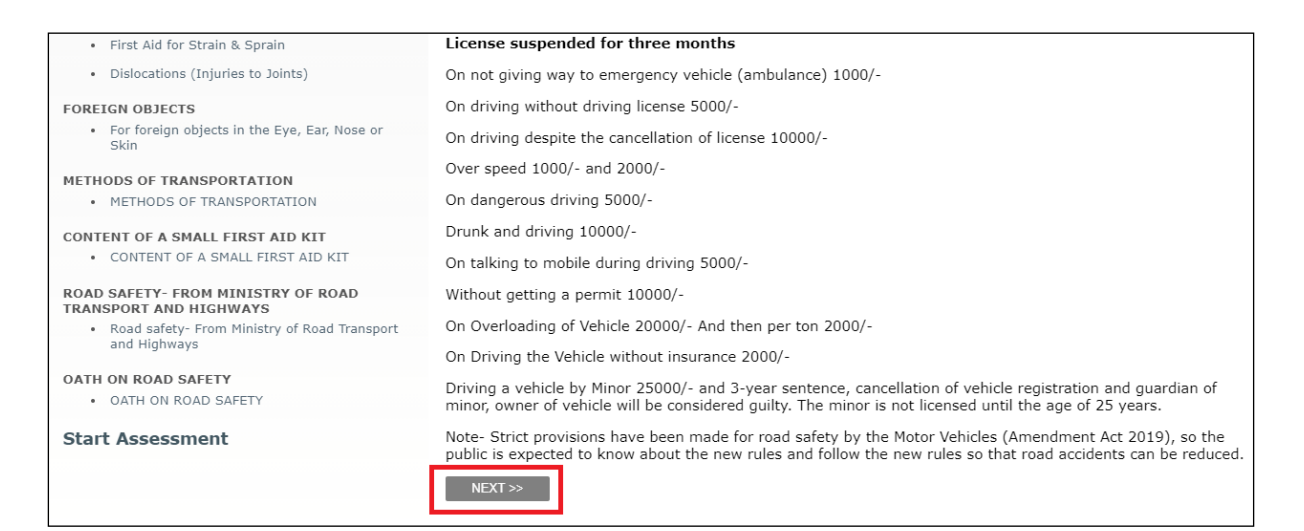

7. "NEXT" button will be enabled if applicant played complete video as displayed in the screenshot: -

| EOREICN OBJECTS                                                                                                | Un arivina without arivina license 5000/-                                                                                                    |
|----------------------------------------------------------------------------------------------------|----------------------------------------------------------------------------------------------------|
| For foreign objects in the Eye, Ear, Nose or<br>Skin                                                           | On driving despite the cancellation of license 10000/-                                                                                                    |
| METHODS OF TRANSPORTATION <ul> <li>METHODS OF TRANSPORTATION</li> </ul>                                        | Over speed 1000/- and 2000/-<br>On dangerous driving 5000/-                                                                                                    |
| • CONTENT OF A SMALL FIRST AID KIT                                                                             | Drunk and driving 10000/-<br>On talking to mobile during driving 5000/-                                                                                                    |
| ROAD SAFETY- FROM MINISTRY OF ROAD<br>TRANSPORT AND HIGHWAYS<br>• Road safety- From Ministry of Road Transport | Without getting a permit 10000/-<br>On Overloading of Vehicle 20000/- And then per ton 2000/-                                                                                                    |
| and Highways                                                                                                   | On Driving the Vehicle without insurance 2000/-                                                                                                    |
| OATH ON ROAD SAFETY     OATH ON ROAD SAFETY                                                                    | Driving a vehicle by Minor 25000/- and 3-year sentence, cancellation of vehicle registration and guardian of<br>minor, owner of vehicle will be considered guilty. The minor is not licensed until the age of 25 years.  |
| Start Assessment                                                                                               | Note- Strict provisions have been made for road safety by the Motor Vehicles (Amendment Act 2019), so the public is expected to know about the new rules and follow the new rules so that road accidents can be reduced. |

8. On click on "Next" button a progress bar will be update which display progress percentage of the training course and Tick (✓) mark will be displayed on the topic displayed on the left side.

| Topics                                                                                                    | BASIC FIRST AID TRAINING FOR DRIVING LICENCE |  |  |  |
|----------------------------------------------------------------------------------------------------|----------------------------------------------|--|--|--|
| <ul> <li>ROAD SAFETY AND TRAFFIC RULES</li> <li>Penalties and punishment to breach the traffic rules Traffic Signs √</li> </ul> | 8% Complete<br>ROAD SAFETY AND TRAFFIC RULES |  |  |  |
| Traffic Signs                                                                                                    | (Traffic Signs)                              |  |  |  |

9. Sample question and answers will be displayed at the end each module.

| Road safety- From Ministry of Road Transport<br>and Highways OATH ON ROAD SAFETY     OATH ON ROAD SAFETY Start Assessment |                                                                                                    |
|----------------------------------------------------------------------------------------------------|----------------------------------------------------------------------------------------------------|
|                                                                                                    | Question : What is the penalty for not wearing a seat belt ?         Answer : 1,000/-         Question : What is the penalty for using mobile while driving ?         Answer : 5,000/-         Question : What is the fine for not giving passage to Ambulance ?         Answer : 1,000/-         Question : What type of traffic sign is Stop ?         Answer : Mandatory         Question : What type of traffic sign is Hospital ?         Answer : Informatory         NEXT >> |

10. Complete training course to 100% to start training assessment.

| -                                                                             | through humanity to peace<br>Indian Red Cross Society<br>&<br>St.John Ambulance (India)<br>haryana state branch | AND A  |
|-------------------------------------------------------------------------------|----------------------------------------------------------------------------------------------------|--------|
|                                                                               |                                                                                                    | Logout |
| Topics                                                                        | BASIC FIRST AID TRAINING FOR DRIVING LICENCE                                                                    |        |
| ROAD SAFETY AND TRAFFIC RULES  Penalties and punishment to breach the traffic | 100% Complete                                                                                                   |        |
| rules Traffic Signs 🗸                                                         | OATH ON ROAD                                                                                                    | SAFETY |
| Traffic Signs                                                                 | (OATH ON ROAD S                                                                                                 | AFETY) |

11. Click on Start Assessment link to start assessment as display in the below screenshot.

| • First Aid for Strain & Sprain ✓                                |
|------------------------------------------------------------------|
| - Dislocations (Injuries to Joints) $\checkmark$                 |
| OREIGN OBJECTS                                                   |
| <ul> <li>For foreign objects in the Eye, Ear, Nose or</li> </ul> |
| Skin 🗸                                                           |
| IETHODS OF TRANSPORTATION                                        |
| - METHODS OF TRANSPORTATION $\checkmark$                         |
| CONTENT OF A SMALL FIRST AID KIT                                 |
| - CONTENT OF A SMALL FIRST AID KIT $\checkmark$                  |
| COAD SAFETY- FROM MINISTRY OF ROAD                               |
| Road safety- From Ministry of Road Transport                     |
| and Highways                                                     |
| anu nigilways 🗸                                                  |
| ATH ON ROAD SAFETY                                               |
| <ul> <li>OATH ON ROAD SAFETY ✓</li> </ul>                        |
| Start Assessment                                                 |
|                                                                  |

12. On click on "Start Assessment", total 15 multiple choice questions will be displayed. Applicant will choose correct answer and click on "Next button.

| Topics                                                                                   | BASIC FIRST AID TRAINING FOR DRIVING LICENCE               |                                    |  |  |
|------------------------------------------------------------------------------------------|------------------------------------------------------------|------------------------------------|--|--|
| ROAD SAFETY AND TRAFFIC RULES                                                            | 100% Complete                                              |                                    |  |  |
| <ul> <li>Penalties and punishment to breach the traffic rules Traffic Signs ✓</li> </ul> | Skill Assesment                                            | (Attempt Status : 1 out of 5)      |  |  |
| • Traffic Signs ✓                                                                        | Q. No. : 1/15                                              |                                    |  |  |
| FIRST AID AND CPR IN DIFFERENT SITUATIONS                                                | Q : Write one sign and symptom of the fractur              | e of Collar bone ?                 |  |  |
| - First Aid and the Law $\checkmark$                                                     |                                                            |                                    |  |  |
| - Dealing with an Emergency $\checkmark$                                                 | $\bigcirc$ The casualty's head may be inclined towards the | injured side or drops on one side. |  |  |
| - Stress when giving First Aid $\checkmark$                                              | O No sign remain visible.                                  |                                    |  |  |
| • Resuscitation (Basic CPR) 🗸                                                            | Casuality become unconcious                                |                                    |  |  |
| - Recovery Position $\checkmark$                                                         | O The casualty's head flip flop on both side.              |                                    |  |  |
| - Top to toe assessment $\checkmark$                                                     | NEXT>>                                                     |                                    |  |  |

13. Applicant will have to answer more than 50% answer correctly. System will provide maximum 5 attempts to pass the assessment as displayed in the screenshot.

| BASIC FIRST AID TRAINING FOR DRIVING LICENCE                                     |                               |
|----------------------------------------------------------------------------------|-------------------------------|
| 100% Complete                                                                    |                               |
| Skill Assesment                                                                  | (Attempt Status : 1 out of 5) |
| Q. No. : 1/15                                                                    |                               |
| ${\bf Q}$ : Write one sign and symptom of the fracture of Collar bone ?          |                               |
| $\bigcirc$ The casualty's head may be inclined towards the injured side or drops | on one side.                  |
| $\bigcirc$ No sign remain visible.                                               |                               |
| ○ Casuality become unconcious                                                    |                               |
| $\bigcirc$ The casualty's head flip flop on both side.                           |                               |
| NEXT >>                                                                          |                               |

14. Applicant can move to previous question by clicking on "PREVIOUS" button.

| Skill Assesment                                                                                                    | (Attempt Status : 1 out of 0)             |
|----------------------------------------------------------------------------------------------------|-------------------------------------------|
| Q. No. : 2/15                                                                                                    |                                           |
| Q : First Aid for foreign object in the Ear ?                                                                        |                                           |
| $\bigcirc$ Never try to get lodged objects out of the ear and refer to hospital.                                     |                                           |
| $\bigcirc$ In case of an insect, you may fill the ear with tepid clean water so the out refer the person to hospital | insect can float out. If it does not come |
| $\bigcirc$ Both A and B                                                                                              |                                           |
| $\bigcirc$ Refer hospital only                                                                                       |                                           |
| PREVIOUS NEXT>>                                                                                                    |                                           |

15. Applicant can move to any training module by clicking the link during the assessment. On returning back to the quiz it will start from where applicant left.

| Topics<br>                                                                               | BASIC FIRST AID TRAINING FOR DRIVING LICENCE           |                                                             |
|------------------------------------------------------------------------------------------|--------------------------------------------------------|-------------------------------------------------------------|
| <ul> <li>Penalties and punishment to breach the traffic rules Traffic Signs ✓</li> </ul> | Skill Assesment                                        | (Attempt Status : 1 out of 0)                               |
| • Traffic Signs 🗸                                                                        | Q. No. : 2/15                                          |                                                             |
| FIRST AID AND CPR IN DIFFERENT SITUATIONS                                                | Q : First Aid for foreign object in the Ear ?          |                                                             |
| - First Aid and the Law $\checkmark$                                                     |                                                        |                                                             |
| - Dealing with an Emergency $\checkmark$                                                 | O Never try to get lodged objects out of the ear and r | refer to hospital.                                          |
| - Stress when giving First Aid $\checkmark$                                              | out refer the person to hospital                       | clean water so the insect can hoat out. If it does not come |
| • Resuscitation (Basic CPR) 🗸                                                            | ○ Both A and B                                         |                                                             |
| - Recovery Position $\checkmark$                                                         | $\bigcirc$ Refer hospital only                         |                                                             |
| - Top to toe assessment $\checkmark$                                                     | PREVIOUS NEXT>>                                        |                                                             |

16. After attempting all the 15 questions, Score and result will be displayed as displayed in the below screenshot.

| $= \langle -X_{-} \rangle - \langle -X_{-} \rangle - \langle -X_{-} \rangle$ |                                           |  |  |  |  |
|----------------------------------------------------------------------------------------------------|-------------------------------------------|--|--|--|--|
| Course Name: Basic First Aid Training For Driving Licence                                                                                                    |                                           |  |  |  |  |
| You have completed this assessment                                                                                                    | . Your confirmation information is below. |  |  |  |  |
| Assesment Details                                                                                                    |                                           |  |  |  |  |
| Course Title : Basic First Aid Training For Driving Licence                                                                                                    |                                           |  |  |  |  |
| Registration Id: 200000823                                                                                                    |                                           |  |  |  |  |
| Course Id: C001                                                                                                    |                                           |  |  |  |  |
| Name of Applicant: SUNIL                                                                                                    |                                           |  |  |  |  |
| Number of attempt taken: 2 Out Of 5                                                                                                    |                                           |  |  |  |  |
| Submitted: Saturday, 17 October 2020 19:07:21                                                                                                    |                                           |  |  |  |  |
| Score in percentage: 80 %                                                                                                    |                                           |  |  |  |  |
| Result: Congratulations!! You have passed the assesment.                                                                                                    |                                           |  |  |  |  |
| Tha                                                                                                    | nk You                                    |  |  |  |  |
| DOWNLOAD CERTIFICATE CLOSE                                                                                                    |                                           |  |  |  |  |

17. If applicant passed the assessment a "DOWNLOAD CERTIFICATE" button will be displayed as display in the below screenshot. On click on that certificate will be downloaded.

| A = A + A + A + A + A + A + A + A + A +                     |                                                  |  |  |  |  |
|-------------------------------------------------------------|--------------------------------------------------|--|--|--|--|
| Course Name: Basic First Aid Training For Driving Licence   |                                                  |  |  |  |  |
| You have completed this assesment                           | . Your confirmation information is below.        |  |  |  |  |
| Assesment Details                                           |                                                  |  |  |  |  |
| Course Title : Basic First Aid Training For Driving Licence |                                                  |  |  |  |  |
| Registration Id:                                            | 200000823                                        |  |  |  |  |
| Course Id:                                                  | C001                                             |  |  |  |  |
| Name of Applicant: SUNIL                                    |                                                  |  |  |  |  |
| Number of attempt taken: 2 Out Of 5                         |                                                  |  |  |  |  |
| Submitted:                                                  | Saturday, 17 October 2020 19:07:21               |  |  |  |  |
| Score in percentage:                                        | 80 %                                             |  |  |  |  |
| Result:                                                     | Congratulations!! You have passed the assesment. |  |  |  |  |
| That<br>DOWNLOAD CERTIFICATE                                | DOWNLOAD CERTIFICATE CLOSE                       |  |  |  |  |

18. If applicant failed, "RETAKE TEST" button will be displayed as display in the below screenshot. On click on that next attempt will be started.

| Course Name: Basic First Aid Training For Driving Licence             |                                                                            |  |  |  |  |
|-----------------------------------------------------------------------|----------------------------------------------------------------------------|--|--|--|--|
| You have completed this assesment                                     | You have completed this assesment. Your confirmation information is below. |  |  |  |  |
| Assesment Details                                                     |                                                                            |  |  |  |  |
| Course Title : Basic First Aid Training For Driving Licence           |                                                                            |  |  |  |  |
| Registration Id:                                                      | 200000826                                                                  |  |  |  |  |
| Course Id:                                                            | C001                                                                       |  |  |  |  |
| Name of Applicant:                                                    | SUNIL                                                                      |  |  |  |  |
| Number of attempt taken:                                              | 1 Out Of 5                                                                 |  |  |  |  |
| Submitted: Saturday, 17 October 2020 23:52:18                         |                                                                            |  |  |  |  |
| Score in percentage: 0 %                                              |                                                                            |  |  |  |  |
| Result: Failed!! You have not passed the assessment. Please Try Again |                                                                            |  |  |  |  |
| RETAKE TEST CLOSE                                                     |                                                                            |  |  |  |  |

19. After completing all the 5 attempts if applicant click on "RETAKE TEST" system display an alert message "You have completed all your attempts you cannot attempt any more". Applicant have to register again.

|        | test.haryanaredcross.com sa<br>You have completed all your atte | <b>ays</b><br>empts.You can not attempt more test. | Logour                    |
|--------|-----------------------------------------------------------------|----------------------------------------------------|---------------------------|
|        |                                                                 | ОК                                                 |                           |
| You ha | ave completed this assesment                                    | . Your confirmation information is bel             | ow.                       |
|        | Course Title :                                                  | Basic First Aid Training For Driving L             | icence                    |
|        | Registration Id:                                                | 200000826                                          |                           |
|        | Course Id:                                                      | C001                                               |                           |
|        | Name of Applicant:                                              | SUNIL                                              |                           |
|        | Number of attempt taken:                                        | 5 Out Of 5                                         |                           |
|        | Submitted:                                                      | Sunday, 18 October 2020 00:05:27                   |                           |
|        | Score in percentage:                                            | 0 %                                                |                           |
|        | Result:                                                         | Failed!! You have not passed the ass               | sesment. Please Try Again |

## 9. Payment Details

1. Applicant can check status of all payments by clicking on **"Payment details"** option. Can down Payment Receipt by clicking on "Click here" link.

|                      | Applicant Dashboard |                 |              |                 |         |            |
|----------------------|---------------------|-----------------|--------------|-----------------|---------|------------|
|                      |                     |                 | $\chi = 2$   |                 |         | $I \ge I$  |
| Personal Details     | Payment Details     |                 |              |                 |         |            |
| Apply For Training   | Tanak ID            | Training Contro | Baumont ID   | Day un ant Date | Chature |            |
|                      | 559588418917092020  | Ambala City     | 700005486136 | 17/09/2020      | Success | Click Here |
| Training Status      |                     |                 | 1            | · · ·           |         |            |
| Online Training      |                     |                 |              |                 |         |            |
| Payment Details      |                     |                 |              |                 |         |            |
| Download Certificate |                     |                 |              |                 |         |            |

### **10. Download Certificate**

1. On Clicking on "Download Certificate" system will display list of all the trainings completed by the applicant with option to download certificate. Applicant click on the "Select" button to download certificate.

|                      | Applicant Dashboard                             |                 |               |              |                 |               |
|----------------------|-------------------------------------------------|-----------------|---------------|--------------|-----------------|---------------|
| Personal Details     |                                                 | $= l \ge l$     |               |              |                 |               |
| Apply For Training   | Download Certificate                            |                 |               |              |                 |               |
|                      | Course Name                                     | Training Centre | Training Date | Traning Mode | Training Status |               |
| Training Status      | Basic First Aid Training<br>For Driving Licence | JHAJJAR         | 24/09/2020    | Offline      | Completed       | <u>Select</u> |
| Online Training      |                                                 |                 |               |              |                 |               |
| Payment Details      |                                                 |                 |               |              |                 |               |
| Download Certificate |                                                 |                 | ÷             |              |                 |               |

2. On clicking on Select button a "Download Certificate" button will be displayed as shown below.

| Personal Details     |                                                    |                 |               |              |                 |               |  |  |
|----------------------|----------------------------------------------------|-----------------|---------------|--------------|-----------------|---------------|--|--|
|                      | Download Certificate                               |                 |               |              |                 |               |  |  |
| Apply For Training   |                                                    |                 |               |              |                 |               |  |  |
|                      | Course Name                                        | Training Centre | Training Date | Traning Mode | Training Status |               |  |  |
| Training Status      | Basic First Aid<br>Training For Driving<br>Licence | JHAJJAR         | 24/09/2020    | Offline      | Completed       | <u>Select</u> |  |  |
| Online Training      | DOWNLOAD CERTIFICATE                               |                 |               |              |                 |               |  |  |
| Payment Details      |                                                    |                 |               |              |                 |               |  |  |
| Download Certificate |                                                    |                 |               |              |                 |               |  |  |

3. Certificate will be downloaded as shown below. Every certificate has unique certificate ID and QR code for the online verification purpose by any government authority.

| Authority Copy Test Cert                                                                                                    | tificate                                                                                                    |  |  |  |  |  |  |
|----------------------------------------------------------------------------------------------------|----------------------------------------------------------------------------------------------------|--|--|--|--|--|--|
| Pegistration No. : 200000045 Certificate No. : 1010000022                                                                                                    | Important Information<br>This is electronically generated certificate no<br>signature required<br>For verification of this certificate you may visit<br>http:// haryanaredcross.org<br>This certificate shall valid till the next renewal<br>of Driving Licence |  |  |  |  |  |  |
| CERTIFICATE                                                                                                    |                                                                                                    |  |  |  |  |  |  |
| ONE DAY BASIC FIRST AID TRAINING FOR DRIVING LICENCE 제동비 전체                                                                                                    |                                                                                                    |  |  |  |  |  |  |
| This is to certify that NIKHIL BALYAN                                                                                                    | यह इतेक्ट्रोलिक रूप से उत्पत्नन प्रमाण पत है जिसमें<br>किसी सरनामर की आत्रायकता जही है ।                                                                                                    |  |  |  |  |  |  |
| S/O GAGAN BALYAN                                                                                                    | इस प्रमाणपत्र के सत्यापल के लिए आप http://                                                                                                    |  |  |  |  |  |  |
| has attended One Day Basic First Aid Training for Driving                                                                                                    | haryanaredcross.org पर जा समस्ते हैं                                                                                                    |  |  |  |  |  |  |
| Licence organized by St. John Ambulance (India), District                                                                                                    | यह प्रमाणपत्र हाहविंग लाहतेस के अगले लवीतीकरण                                                                                                    |  |  |  |  |  |  |
|                                                                                                    | तक साल्य होगा ।                                                                                                    |  |  |  |  |  |  |
| AMBALA on 17/09/2020 xt Ambala City                                                                                                    |                                                                                                    |  |  |  |  |  |  |
| This certificate valid till the next renewal of Driving Licence.                                                                                                    |                                                                                                    |  |  |  |  |  |  |
| Issuing sotherity > UT<br>Hony, Secretary<br>St. Johan Ambulance (India)<br>District Canter, Panchkula<br>Note : This is electronically generated certificate no signature required, for<br>welfication of this certificate you may visit http://haryenaredcross.org |                                                                                                    |  |  |  |  |  |  |
| Candidate Copy                                                                                                    | ~                                                                                                    |  |  |  |  |  |  |
| Bestater No. : 200000045 Certificate No. : 101000022                                                                                                    |                                                                                                    |  |  |  |  |  |  |
| Course : One Day Basic First Aid Training for Driving Licence                                                                                                    | Address : Bissisting and                                                                                                    |  |  |  |  |  |  |
| Candidate Name : NIKHI SALYAN                                                                                                    | 555/23. TESTING AVENUE NARNAUL                                                                                                    |  |  |  |  |  |  |
| Father's Name : GAGAN BALYAN                                                                                                    | Gujarat - 135002                                                                                                    |  |  |  |  |  |  |
| Training Centre : Ambala City                                                                                                    |                                                                                                    |  |  |  |  |  |  |
| Training Date : 17/06/2020 Iosuing authority:                                                                                                    | <b>的目的公式的</b> 是在10月1日                                                                                                    |  |  |  |  |  |  |
| Hony, Secretary<br>St. Johan Ambulance (India)<br>District Center , Panchkula                                                                                                    | Note- All donations to IRCS Haryana are exempted U/S 806 (5) (VI) of income Tax Act - 1963                                                                                                    |  |  |  |  |  |  |
| Note: This is electronically generated certificate no signature required, for<br>welfication of this certificate you may visit http://haryanaredcrost.org                                                                                                    |                                                                                                    |  |  |  |  |  |  |